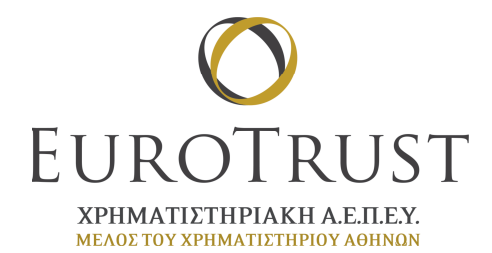

To **EUROTRUST Desktop Trader** είναι μία διαδικτυακή εφαρμογή η οποία προσφέρει ποικίλα τεχνικά χαρακτηριστικά στους χρήστες και αποτελεί ιδανικό εργαλείο για επενδυτές οι οποίοι κάνουν εξειδικευμένη και συχνή χρήση σύγχρονων μεθόδων ανάλυσης.

Η εφαρμογή βασίζεται σε τεχνολογία **Java** και είναι δυνατή η εκτέλεσή της από οποιοδήποτε σύγχρονο υπολογιστή που υποστηρίζει Java έκδοσης 1.7.55 και πάνω.

Η είσοδό σας στην εφαρμογή EUROTRUST Desktop Trader πραγματοποιείτε αποκλειστικά από τον ιστότοπο της εταιρίας <u>www.eurotrustsec.gr</u>. Μπορείτε να συνδεθείτε απευθείας στην συγκεκριμένη εφαρμογή από τα μενού <u>''ONLINE</u> <u>TRADING''</u> ή <u>''EIKONA ΑΓΟΡΑΣ''</u> επιλέγοντας ΕΙΣΟΔΟ στην αντίστοιχη εφαρμογή.

## ΑΝΤΙΜΕΤΩΠΙΣΗ ΠΡΟΒΛΗΜΑΤΩΝ

- Για λόγους συμβατότητας της τεχνολογίας Java με τους πιο γνωστούς browser, προτείνεται η σύνδεση από Browser **Mozilla** ή **Internet Explorer** .
- Σε περίπτωση που κατά την είσοδο σας στο site της εταιρίας εμφανιστεί το παρακάτω μήνυμα, θα πρέπει να κάνετε κλικ πάνω του και στη συνέχεια να επιλέξετε "Allow and Remember".

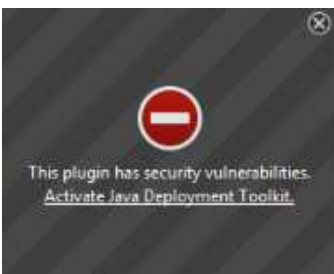

Εναλλακτικά από τη γραμμή εργαλείων μπορείτε να κάνετε κλικ στη κόκκινη σήμανση και να επιλέξετε "**Να επιτρέπεται για πάντα**".

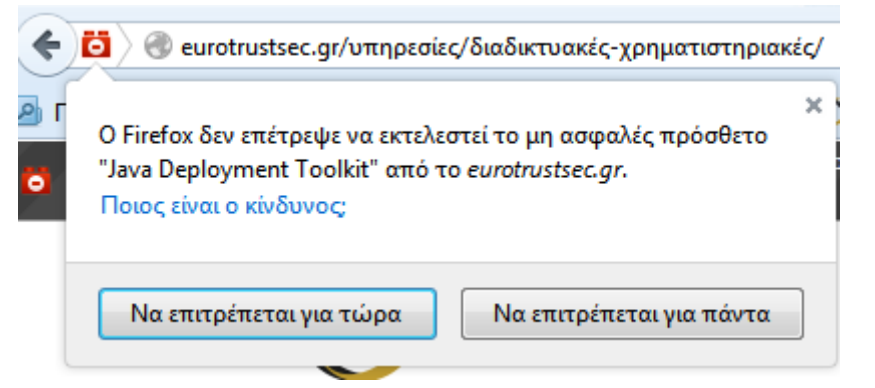

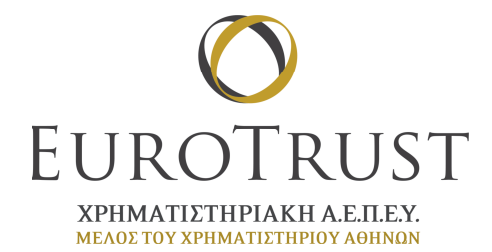

# ΟΔΗΓΙΕΣ ΕΓΚΑΤΑΣΤΑΣΗΣ Java

- Σε περίπτωση που στον υπολογιστή σας δεν υπάρχει κάποια έκδοση Java, μπορείτε να πραγματοποιήσετε εγκατάσταση με τους εξής δύο τρόπους
  - 1. είτε μέσω της ιστοσελίδας <u>https://www.java.com/en/download/</u>

| الله المع<br>العامة المع                                                                                                    | Download Help                                                                                                    |
|----------------------------------------------------------------------------------------------------|----------------------------------------------------------------------------------------------------|
| All Java Downloads                                                                                                    | Free Java Download                                                                                                    |
| If you want to download<br>Java for another computer<br>or Operating System, click<br>the link below.<br><u>All Java Downloads</u> | Download Java for your desktop computer now!<br>Version 8 Update 45<br>Release date April 14, 2015                                                                                                    |
| Report an issue                                                                                                    | Free Java Download                                                                                                    |
| Why am I always redirected<br>to this page when visiting a<br>page with a Java app?<br>» Learn more<br>» Report an issue           | » What is Java? » Do I have Java? » Need Help?                                                                                                    |
|                                                                                                    | Why download Java?                                                                                                    |
|                                                                                                    | Java technology allows you to work and play in a secure computing environment. Upgrading to the latest<br>Java version improves the security of your system, as older versions do not include the latest security<br>updates.                                         |
|                                                                                                    | Java allows you to play online games, chat with people around the world, calculate your mortgage<br>interest, and view images in 3D, just to name a few.                                                                                                    |
|                                                                                                    | Java software for your computer, or the Java Runtime Environment, is also referred to as the Java<br>Runtime, Runtime Environment, Runtime, JRE, Java Virtual Machine, Virtual Machine, Java VM, JVM, VM,<br>Java plug-in, Java plugin, Java add-on or Java download. |
| Select Language   About Java<br>Privacy   Terms of Use   Trad                                                                      | I Suscent   Developers<br>emarks   Dackimer                                                                                                    |

2. είτε επιλέγοντας "ΕΙΣΟΔΟΣ" στην εφαρμογή EUROTRUST Desktop Trader από το site της εταιρίας

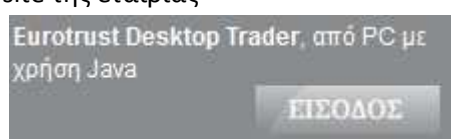

Αυτόματα θα προταθεί η λήψη και εγκατάσταση Java.

Επιλέγοντας Install στην παρακάτω εικόνα θα ξεκινήσει η διαδικασία.

| Security Wa                                                                                | rning                                                                                       |                               |
|--------------------------------------------------------------------------------------------|---------------------------------------------------------------------------------------------|-------------------------------|
| This Java installer did not come from Sun.<br>Do you want to install this version of Java? |                                                                                             | 1                             |
| Name:<br>Publisher:<br>From                                                                | Java Runtime Environment 1.8.0_45<br>Oracle America, Inc.<br>http://java.sun.com            |                               |
| 1                                                                                          | his version of Java is not distrubuted by Sun.<br>Inly continue if you trust the publisher. | Instal Cancel Mex Castificate |

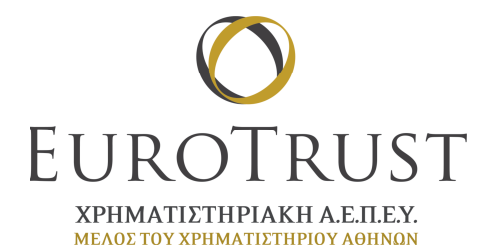

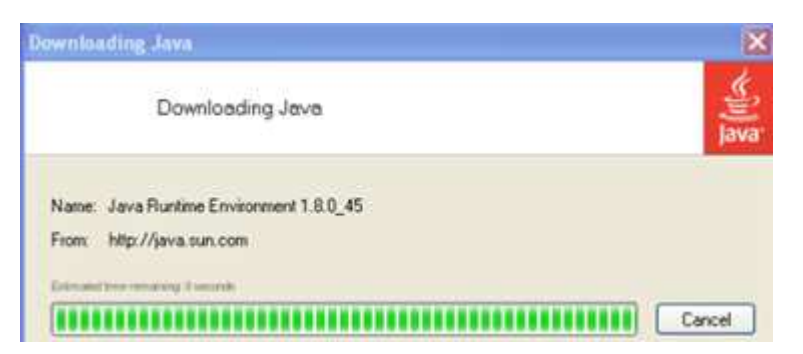

Εάν εμφανιστεί το παρακάτω μήνυμα επιλέξτε Remind Me Later

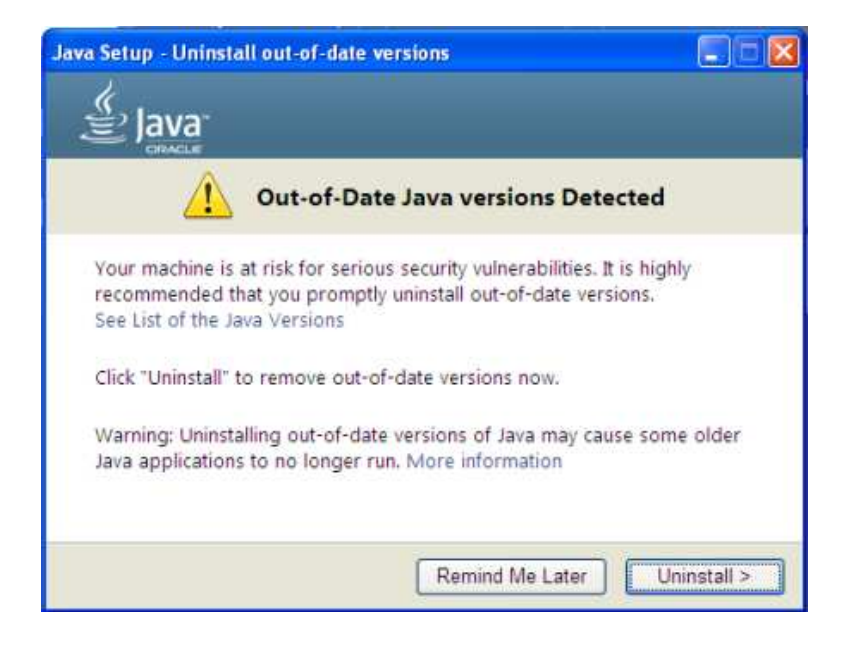

Στη συνέχεια της εγκατάστασης θα εμφανιστεί το παρακάτω μήνυμα και θα επιλέξετε **ΟΚ** 

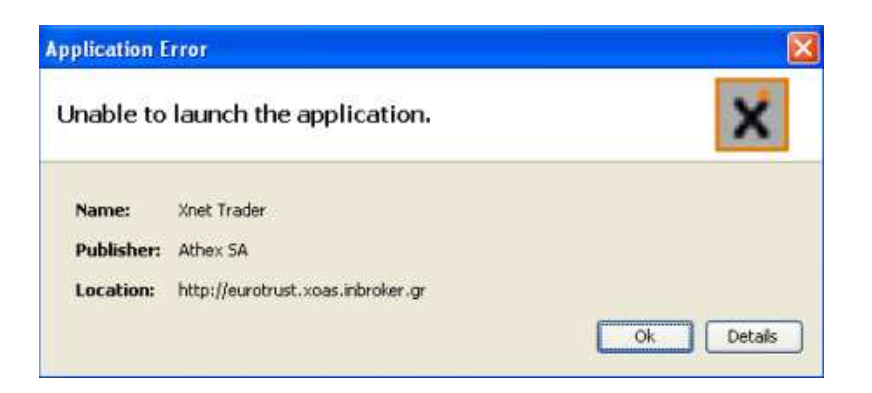

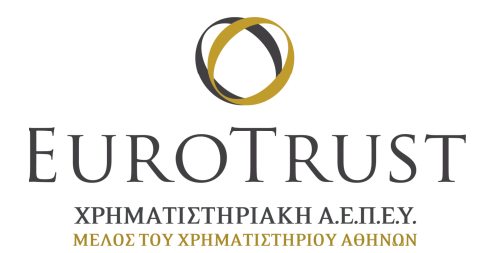

Η είσοδος στην εφαρμογή **Desktop Trader** μέσα από περιβάλλον Java ολοκληρώνεται επιλέγοντας **Run** στο παρακάτω μήνυμα.

|                                                               |                                                                                                    | ×                                                                                                    |
|---------------------------------------------------------------|----------------------------------------------------------------------------------------------------|----------------------------------------------------------------------------------------------------|
| to run this                                                   | application?                                                                                                    |                                                                                                    |
| Name:                                                         | Xnet Trader                                                                                                    |                                                                                                    |
| Publisher:                                                    | HELLENIC EXCHANGES - ATHENS STOCK EX                                                                                                    |                                                                                                    |
| Location:                                                     | http://eurotrust.xoas.inbroker.gr                                                                                                    |                                                                                                    |
| I run with unrestri<br>Run this applicat<br>is again for apps | icted access which may put your computer and personal<br>ion only if you trust the location and publisher above.<br>from the publisher and location above |                                                                                                    |
| rmation                                                       | Run Cancel                                                                                                    | j                                                                                                    |
|                                                               | t to run this<br>Name:<br>Publisher:<br>Location:<br>I run with unrestr<br>Run this applicat<br>is again for apps                                         | t to run this application?          Name:       Xnet Trader         Publisher:       HELLENIC EXCHANGES - ATHENS STOCK EX         Location:       http://eurotrust.xoas.inbroker.gr         Irun with unrestricted access which may put your computer and personal Run this application only if you trust the location and publisher above.         is again for apps from the publisher and location above         rmation       Run |

### ΔΙΑΔΙΚΑΣΙΑ ΑΣΦΑΛΗΣ ΕΙΣΟΔΟΥ ΣΤΗΝ ΕΦΑΡΜΟΓΗ

Ορισμένοι Browser (π.χ. Mozilla) ζητάνε επιβεβαίωση για χρήση Java από συγκεκριμένους ιστοτόπους, καθώς και ειδικές εξαιρέσεις ασφαλείας σε ιστοτόπους που επιχειρούν εγκατάσταση πρόσθετων.
 Η διαδικασία για την επιβεβαίωση γρήσης Java από ασφαλή ιστότοπο είναι η

Η διαδικασία για την επιβεβαίωση χρήσης Java από ασφαλή ιστότοπο είναι η παρακάτω:

i) Στο παρακάτω μήνυμα επιλέγετε Να επιτρέπεται για πάντα

| 💓 🛗 👌 🎯 eurotrustsec.gr/υπηρεσίες/διαδικτυακές-χρηματιστη                                                 | prantic/                                                                                               |     |
|----------------------------------------------------------------------------------------------------|----------------------------------------------------------------------------------------------------|-----|
| ς<br>Να επιτρέπεται στο <i>συνοίτισέσες,gr</i> να εκτελεί πρόσθετες λειτουρ                               | yieç;                                                                                                  |     |
|                                                                                                    |                                                                                                    |     |
| Java Deployment Toolkit<br>🗥 Μη ασφαλής πρόσθετη λειτουργία - Ποιος είναι ο κίνδυνος;                     | Να επιτρέπεται πάντα                                                                                   | ~   |
| Java Deployment Toolkit<br>Mη ασφαλής πρόσθετη λειτουργία Ποιος είναι ο κίνδυνος;<br>Java Platform SE 8 U | Νο επιτρέπεται πάντα<br>Φραγή πρόσθετης λειτουργίας                                                    | ~ ~ |
| Java Deployment Toolkit<br>M σαφαλής πρόσθετη λειτουργία Ποιος είναι ο κίνδυνος;<br>Java Platform SE 8 U  | Νο επιτρέπεται πάντα<br>Φραγή πρόσθετης λειτουργίας<br>Να επιτρέπεται για τώρα<br>Να επιτρέπεται πάντα | ~ ~ |

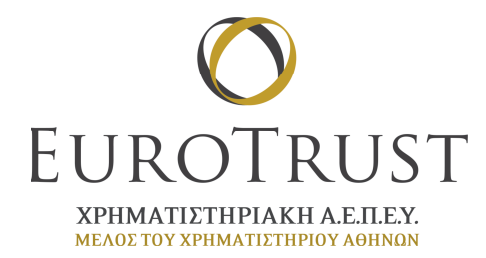

 ii) Από Mozilla ακολουθώντας τα παρακάτω βήματα, εισάγουμε στις εξαιρέσεις το URL: eurotrustsec.gr

Βήματα: Options – Ασφάλεια – Εξαιρέσεις

| 🔎 ☆ 自 🕹 🎓 💁 🗏                                                                                                    | Επιλογές                                                                                                    |
|----------------------------------------------------------------------------------------------------|----------------------------------------------------------------------------------------------------|
| X Cut   Fig Copy   2 Peste<br>- 100% +                                                                                                    | Γενικά Καρτέλες Περιεχόμενο Εφαρμογές Απόρητο Ασφάλεο Sync Για προχωρημένους                                                                                                    |
| Néo<br>napáðupo     New Private<br>Window     Save Page       Image Strategy     Image Strategy     Save Page       Image Strategy     Image Strategy     Save Page       Image Strategy     Image Strategy     Save Page       Image Strategy     Image Strategy     Save Page       Image Strategy     Image Strategy     Save Page       Image Strategy     Image Strategy     Save Page | <ul> <li>Προσδοποίηση όταν οι σελίδες προσπαθούν να εγκαταστήσουν πρόσθετα</li> <li>Εξαφέσας</li> <li>Φραγή σελίδων που έχουν αναφερθεί ως χακίβουλες</li> <li>Φραγή σελίδων που έχουν αναφερθεί ως πλαστές</li> <li>Κωδικοί</li> <li>Αποχνημίνευση καδιείαν για σελίδες.</li> <li>Εξαφέσας</li> <li>Σρήση ενός κύριου καδικού</li> <li>Αλλογή εύρουν καδικού</li> </ul> |
| P O Add-ons                                                                                                    | Αποβηκευμένοι κωδικοί                                                                                                    |
| Developer Character<br>Encoding                                                                                                    |                                                                                                    |
| Q Sign in to Sync                                                                                                    |                                                                                                    |
| 🖽 Προσαρμογή 🛛 🕐                                                                                                    | ΟΚ Ακύρωση Βοήθοο                                                                                                    |

#### ΟΔΗΓΙΕΣ ΣΥΝΔΕΣΗΣ ΣΤΗΝ ΕΦΑΡΜΟΓΗ

 Η σύνδεση στην εφαρμογή πραγματοποιείτε με την εισαγωγή των προσωπικών σας κωδικών που έχετε λάβει από την εταιρία (Username & Password), στα αντίστοιχα πεδία όπως εμφανίζονται στην παρακάτω εικόνα. Από την ίδια εικόνα μπορείτε να επιλέξετε και τη Γλώσσα στο πεδίο Language.

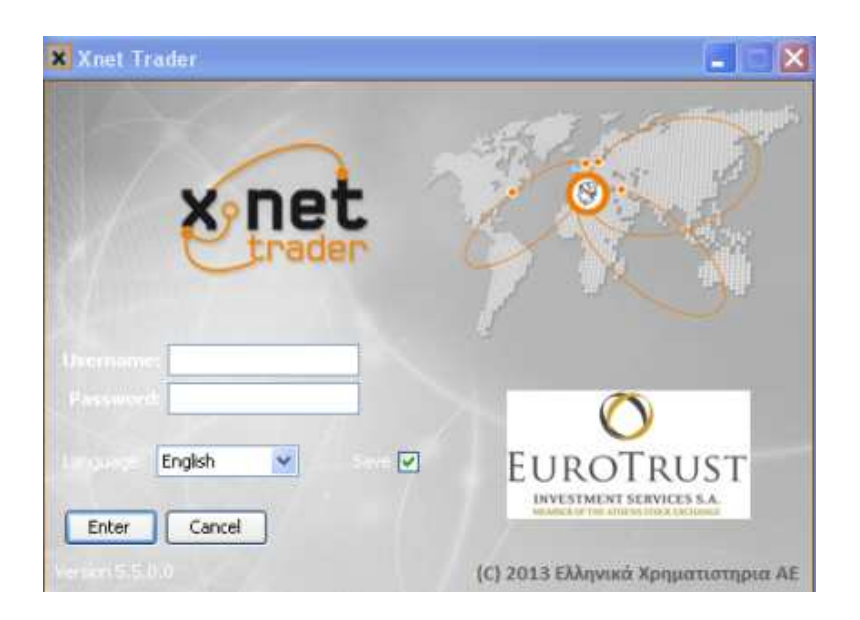

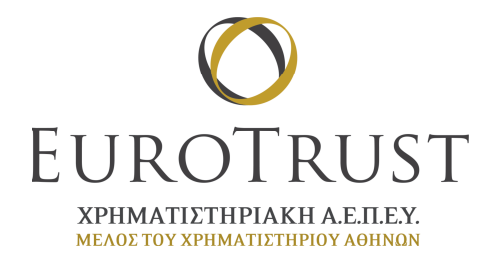

# ΓΙΑ ΤΗΝ ΔΙΚΗ ΣΑΣ ΑΣΦΑΛΕΙΑ

- η EUROTRUST δεν θα σας ζητήσει ποτέ και με κανένα τρόπο τους κωδικούς σας (π.χ. τηλεφωνικά, μέσω e-mail). Είναι αυστηρώς προσωπικοί και δεν πρέπει να τους αποκαλύπτετε σε κανέναν,
- να αλλάξετε τον κωδικό πρόσβασης που σας έχει δοθεί εντός 2 ημερών, σε περίπτωση μη αλλαγής ουδεμία ευθύνη φέρουμε,
- να επιλέγετε σύνθετους κωδικούς και να τον αλλάζετε τακτικά,
- φυλάσσετε τους προσωπικούς σας κωδικούς με τρόπο που να μην είναι δυνατή η υποκλοπή τους,
- αγνοήστε και διαγράψτε αμέσως «ύποπτα» e-mail που σας προτρέπουν να δώσετε προσωπικά σας στοιχεία, περιέχουν συνδέσμους (links) ή συνημμένα αρχεία,
- ελέγχετε τακτικά τον υπολογιστή σας για πιθανούς ιούς και άλλο κακόβουλο λογισμικό χρησιμοποιώντας τις πιο πρόσφατες εκδόσεις / ενημερώσεις των προγραμμάτων προστασίας (antivirus, antimalware).